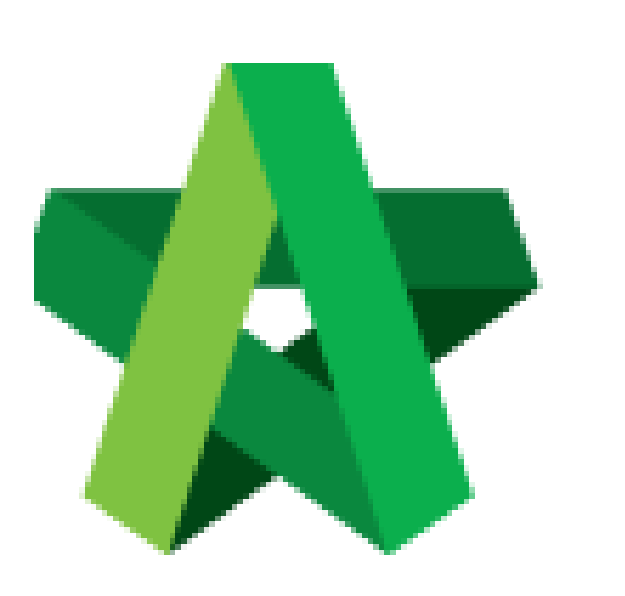

## Assign User Role For

**RFV Module** 

For Admin User

Powered by:

# ₿Рск

#### GLOBAL PCK SOLUTIONS SDN BHD (973124-T)

3-2 Jalan SU 1E, Persiaran Sering Ukay 1 Sering Ukay, 68000 Ampang, Selangor, Malaysia Tel :+603-41623698 Fax :+603-41622698 Email: info@pck.com.my Website: www.BuildSpace.my

(BuildSpace Version 2.3) Last updated: 13/10/2020

### Assign User Role for RFV Module

Note: Admin user can assign user role for RFV module within a project.

 Login eProject system, go to Project and open a project. Note: The project must be in Post Contract stage.

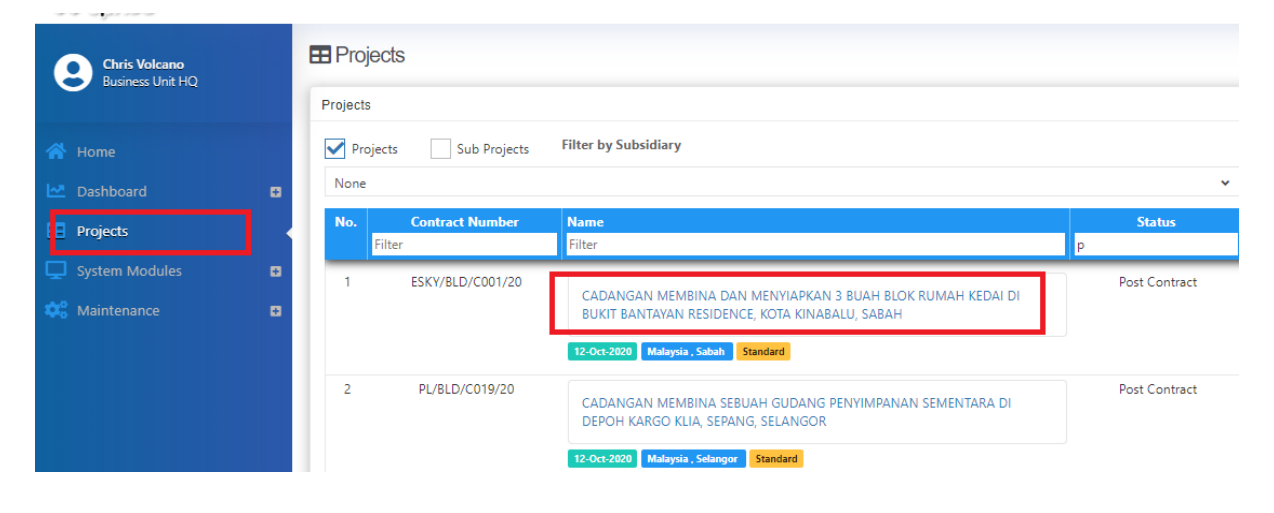

2. Click Users > Request for Variation.

| space                                     | ≡                                                         |
|-------------------------------------------|-----------------------------------------------------------|
| Chris Volcano                             | Home > CADANGAN MEMBINA SEBUAH GUDANG PENYIMPANAN SEMENTA |
| Business Unit HQ                          | Project Dashboard                                         |
| 삼 Home                                    | Contract Information                                      |
| Project Dashboard                         | Contract Amount                                           |
| Users                                     | ■ 1 RM 5,182,756.06<br>● VO Amount:                       |
| <ul> <li>Project Users</li> </ul>         | RM 2,450.00                                               |
| <ul> <li>Contract Management</li> </ul>   |                                                           |
| <ul> <li>Request for Variation</li> </ul> | 2 100.0%                                                  |
| <ul> <li>Letter of Award</li> </ul>       | 100.070                                                   |
| 🔊 Tendering                               |                                                           |

3. Click +Create User Permission.

| User Permis       | sions      |        | + Create User Permission |
|-------------------|------------|--------|--------------------------|
| User Permission G | oups       |        |                          |
| ٩                 |            |        | 10 🗸                     |
|                   | Filter     |        |                          |
| No. 🔺             | Group Name | Remove | ↓ Updated At ↓ ↓         |

#### 4. Input Group Name (like Building Works / M&E / C&S / etc)

Create User Permission

| Create User Permission Group       |                                       |                       |                    |                |           |
|------------------------------------|---------------------------------------|-----------------------|--------------------|----------------|-----------|
| Group Name*:<br>Building Works     | (Building Works / M&E / C&S           | 5 / etc)              |                    |                |           |
| Level Submit Request For Variation | 🕌 Fill up Omission / Addition 🛛 😤 Sub | mit for Approval      |                    |                |           |
|                                    |                                       |                       |                    |                | Add Users |
| No. Name                           |                                       | Email                 | View Cost Estimate | View VO Report | Remove    |
|                                    | No User /                             | Assigned To This Role |                    |                |           |
|                                    |                                       |                       |                    |                |           |
|                                    |                                       |                       |                    | Save           | Back      |
|                                    |                                       |                       |                    |                |           |

5. Click at each tab, then click **+Add Users** to assign user into each role.

Note: Submit Request For Variation – User who able to raise RFV form in system. Fill Up Omission / Addition – User who able to prepare cost estimation of proposed RFV. Submit for Approval – User who able to submit the proposed RFV for approval (suggest to assign Client into this role)

Create User Permission

| uilding Works             | Click at each tab to assign use      | r role                       |                    |                |           |
|---------------------------|--------------------------------------|------------------------------|--------------------|----------------|-----------|
| -                         | -                                    | _                            |                    |                | _         |
| Submit Request For Variat | tion 🔹 Fill up Omission / Addition 🖁 | Submit for Approval          |                    |                | ➡         |
|                           |                                      |                              |                    |                | - Add Use |
| No. Name                  |                                      | Email                        | View Cost Estimate | View VO Report | Remov     |
|                           | No                                   | o User Assigned To This Role |                    |                |           |

6. Tick to grant access for each user to view RFV details and allow the user to submit RFV for final approval. Once finalized on RFV user assignment, click **Save**.

| Submit | Request For Variation 👫 Fill up Omission / Addi | tion 😫 Submit for Approval | Submit for Approval Tick to grant access to this user to submit RFV for final approval + Add |                |           | + Add Users |
|--------|-------------------------------------------------|----------------------------|----------------------------------------------------------------------------------------------|----------------|-----------|-------------|
| No.    | Name                                            | Email                      | View Cost Estimate                                                                           | View VO Report | ls Editor | Remove      |
| 2      | Chris Volcano<br>Prasarana LRT                  | sky@buildspace.my          |                                                                                              |                |           | ×           |
|        |                                                 |                            | Tick to grant access to                                                                      |                |           |             |
|        |                                                 |                            |                                                                                              |                | B Save    | e Back      |

Note: Once saved, the assigned users able to access into RFV module